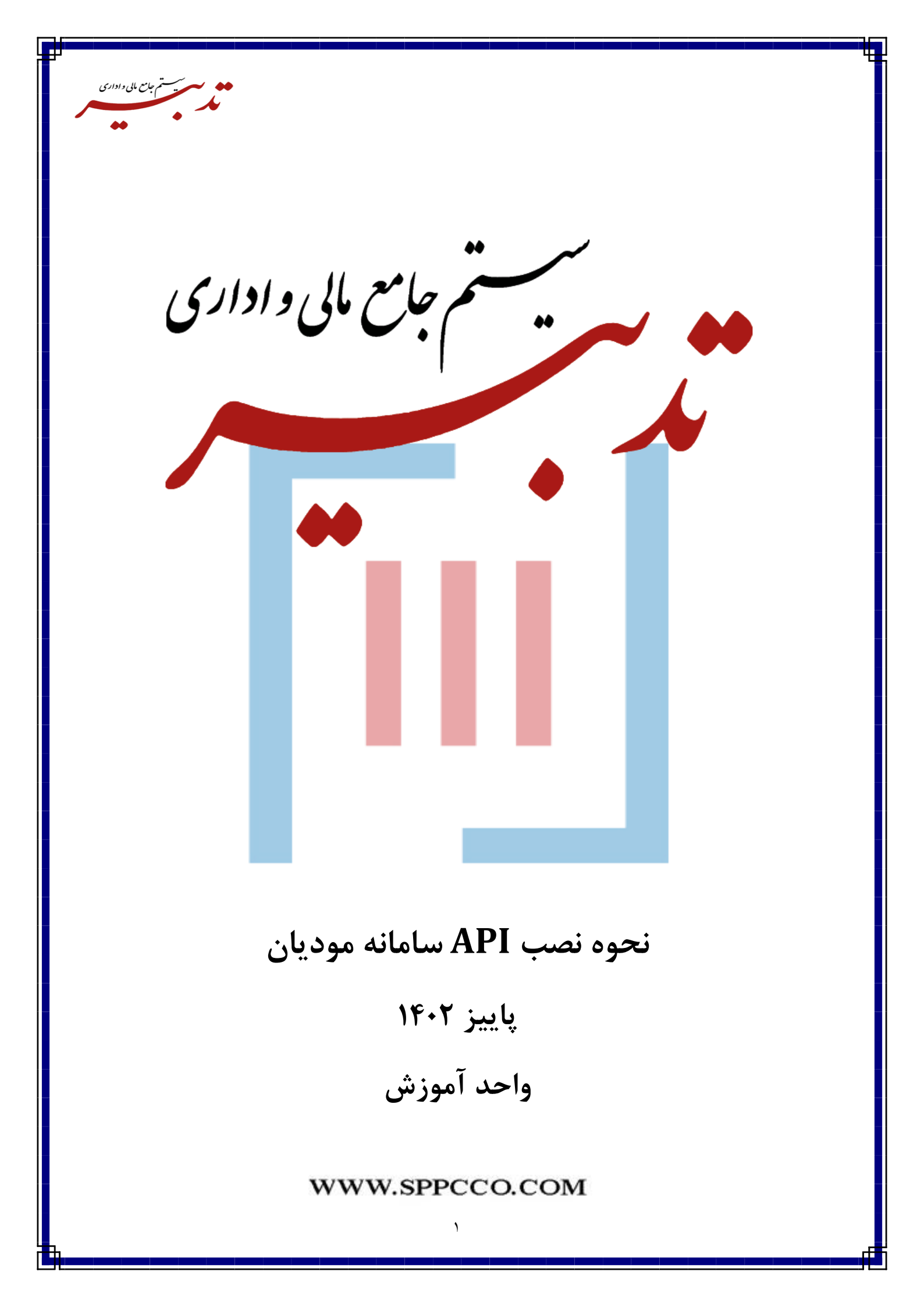

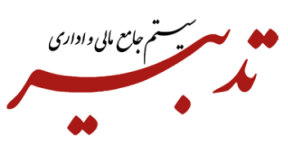

دریافت فایل های مورد نیاز جهت نصب API سامانه مودیان

جهت دریافت آخرین نسخه API سامانه مودیان می توانید به سایت <u>https://moadiyan.sppcco.com</u> مراجعه نموده و از بخش "دریافت"، نرم افزارهای موردنیاز جهت راه اندازی API سامانه مودیان را دانلود نمایید:

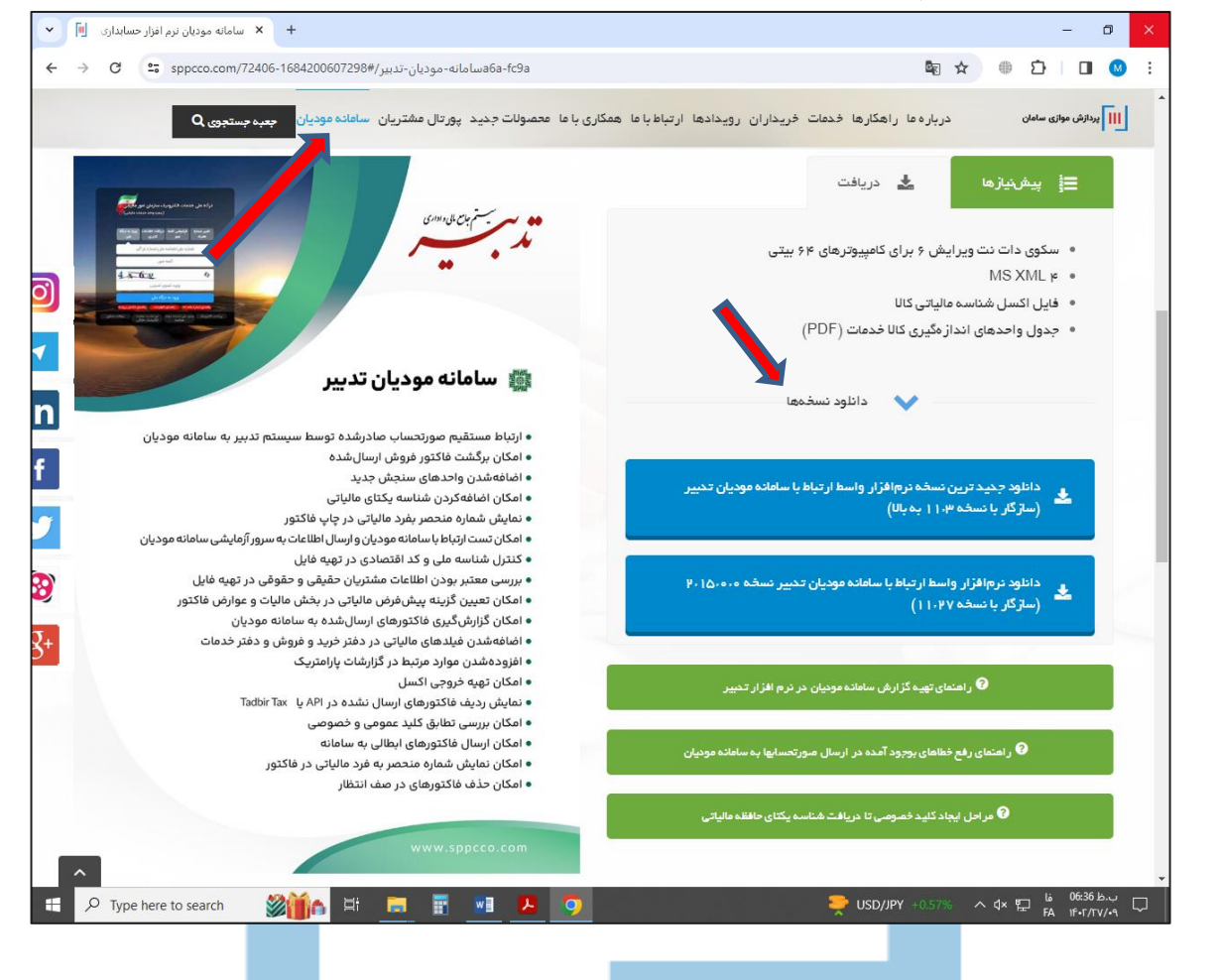

برای این منظور ابتدا روی ب<mark>خش"دریافت" در این صفحه قر</mark>ار گرفته و سپس روی لینک<mark>" دان</mark>لود جدیدترین نسخه نرم افزار واسط ارتباط با سامانه مودیان تدبیر کلیک کرده و بهروزترین نسخه API را دانلود نمایید.

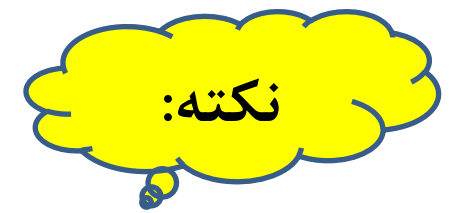

در صورتی که قبلا Tadbirtax را روی سیستم خود نصب کردهاید ابتدا باید آن را Uninstall نمایید. برای این منظور از منوی Start، پنجره "Control Panel" را باز کرده و روی گزینه Programs and features کلیک نمایید.

| <ul> <li>All Control Panel Items &gt; روی العنه &gt; دوری سیستم خود، All Control Panel Items &gt; روی سیستم خود، All Control Panel Items &gt; روی سیستم خود &gt; Control Panel Items &gt; روی سیستم خود.</li> </ul>                                                                                                    |  |  |  |  |
|----------------------------------------------------------------------------------------------------|--|--|--|--|
| st your computer's settings<br>Wiew by: Small i<br>ministrative Tools<br>Locker Drive Encryption<br>te and Time<br>Wices and Printers<br>e History<br>e History<br>e His |  |  |  |  |
| ministrative Tools Locker Drive Encryption Locker Drive Encryption Let and Time Let and Time                                                                                                    |  |  |  |  |
| Locker Drive Encryption Locker Drive Encryption Locke                                                                                                    |  |  |  |  |
| te and Time                                                                                                    |  |  |  |  |
| vices and Printers<br>e History<br>ernet Options<br>ernet Options<br>er                                                                                          |  |  |  |  |
| e History enter Options ernet Options ernet                                                                                                    |  |  |  |  |
| ernet Options ernet Options ernet Options buse wer Options gion und G Speech Recognition G Speech Recognition G Speech Recognition G Speech Recognition G Storage Spaces und Windows Defender Firewall brk Folders G A Comparison Comparison Comp                                                                                                    |  |  |  |  |
| معند الله المعند المعند المع<br>معند المعند المعن<br>معند المعند المعند المعند المعند المعند المعند المعند المعند المعند المعند المعند المعند المعند المعند المعند المعند المعند<br>معند المعند المعند المعند المعند المعند المعند المعند المعند المعند المعند المعند المعند المعند المعند المعند المعند المعند المعند المعند المعند المعند المعند المعند المعند المعند المعند المعند المعند المعند المعند المعند المعند المعند المعند المعند المعند المعند المعند المعند المعند المعند<br>معند المعند المعند المعند المعند المعند المعند المعند المعند المعند المعند المعند المعند المعند المعند المعند الم<br>معند المعند المعند المعند المعند المعند المعند المعند المعند المعند المعند المعند المعند المعند المعند المعند المعند المعن                                                                                                    |  |  |  |  |
| wer Options<br>gion<br>und<br>hc Center<br>bubleshooting<br>brk Folders<br><b>ax</b> ، از لیست نرم افزارهای نصب شده روی سیستم خود، <b>Programs and Features</b><br><b>Programs and feat</b>                                                                                                    |  |  |  |  |
| gion از لیست نرم افزارهای نصب شده روی سیستم خود، RemoteApp and Desktop Connections از لیست نرم افزارهای نصب شده روی سیستم خود. Programs and feat                                                                                                    |  |  |  |  |
| und الجمعة Speech Recognition Storage Spaces<br>Anc Center System Laskbar and Navigation<br>hubleshooting لا User Accounts Prince Offender Firewall<br>hork Folders<br>And feat                                                                                                    |  |  |  |  |
| nc Center کے System کے Taskbar and Navigation<br>publeshooting کی User Accounts Prince Prewall<br>ork Folders<br>ax، از لیست نرم افزارهای نص <mark>ب ش</mark> دہ روی سیستم خود، Programs and feat                                                                                                    |  |  |  |  |
| oubleshooting از کیست نرم افزارهای نص <mark>ب ش</mark> ده روی سیستم خود، ax، از کیست م                                                                                                    |  |  |  |  |
| ork Folders<br>ax، از <mark>لیست</mark> نرم ا <mark>فزاره</mark> ای نص <mark>ب ش</mark> ده روی سیستم <b>خ</b> ود، ax                                                                                                    |  |  |  |  |
| ax، از <mark>لیست</mark> نرم ا <mark>فزاره</mark> ای نص <mark>ب ش</mark> ده روی سیستم خود، ax                                                                                                    |  |  |  |  |
| ams and Features >                                                                                                    |  |  |  |  |
| * ↑ I Control P > Programs and Features v 0                                                                                                    |  |  |  |  |
| Home Uninstall or change a program                                                                                                    |  |  |  |  |
| View installed updates To uninstall a program, select it from the list and then click Uninstall, Change, or Repair.                                                                                                    |  |  |  |  |
|                                                                                                    |  |  |  |  |
| Vindows features on or<br>Organize  Uninstall Change Repair                                                                                                    |  |  |  |  |
| Vindows features on or<br>a program from the<br>or<br>Name Uninstall this program. Publisher Installed On                                                                                                    |  |  |  |  |
| Windows features on or<br>a program from the<br>rrk Name Uninstall Change Repair                                                                                                    |  |  |  |  |
| Vindows features on or<br>a program from the<br>rrk Organize マ Uninstall Change Repair Organize マ Uninstall Change Repair Name Uninstall this program. Publisher Installed On IF・I/-ア/-0 OMicrosoft Visual Studio Tools for Applications x64 Ru Microsoft Corporation IF・I/-ア/-0 OMicrosoft Visual Studio Tools for Applications x64 Ru Microsoft Corporation IF・I/-ア/-0 OMicrosoft Visual Studio Tools for Applications x64 Ru Microsoft Corporation IF・I/-ア/-0 OMICROSOFT Visual Studio Tools for Applications x64 Ru Microsoft Corporation IF・I/-ア/-0 OMICROSOFT Visual Studio Tools for Applications x64 Ru Microsoft Corporation IF・I/-ア/-0 OMICROSOFT Visual Studio Tools for Applications x64 Ru                                                                                                    |  |  |  |  |
| Windows features on or<br>a program from the<br>trk       Organize ▼ Uninstall Change Repair       Installed On         Name       Uninstall this program.       Publisher       Installed On         Image: Windows for Visual Studio 2010 Shell (Isolated) - ENU       Microsoft Corporation       If-1/- <equation-block>/- 𝒜 /- 𝔅         Image: Windows for Visual Studio Tools for Applications x64 Ru       Microsoft Corporation       If-1/- 𝒜 /- 𝔅         Image: Windows for Visual Studio Tools for Applications x86 Ru       Microsoft Corporation       If-1/- 𝒜 /- 𝔅         Image: Windows for Visual Studio Tools for Applications x86 Ru       Microsoft Corporation       If-1/- 𝒜 /- 𝔅</equation-block>                                                                                                    |  |  |  |  |
| Windows features on or<br>a program from the<br>trk       Organize ▼ Uninstall Change Repair       Installed On         Name       Uninstall this program.       Publisher       Installed On         Wicrosoft Visual Studio 2010 Shell (Isolated) - ENU       Microsoft Corporation       If-1/-1/-1/-0         Microsoft Visual Studio Tools for Applications x64 Ru       Microsoft Corporation       If-1/-1/-1/-0         Microsoft Visual Studio Tools for Applications x86 Ru       Microsoft Corporation       If-1/-1/-1/-0         Microsoft VSS Writer for SQL Server 2014       Microsoft Corporation       If-1/-1/-1/-9         MSXML 4.0 SP2 Parser and SDK       Microsoft Corporation       If-1/-1/-1/-9                                                                                                    |  |  |  |  |
| Windows features on or          Organize ▼ Uninstall Change Repair           Publisher           Installed On          a program from the           Mame           Uninstall this program.           Publisher           Installed On             Microsoft Visual Studio 2010 Shell (Isolated) - ENU           Microsoft Corporation           If +i/+'''-0             Microsoft Visual Studio Tools for Applications x64 Ru           Microsoft Corporation           If +i/+'''-0             Microsoft Visual Studio Tools for Applications x86 Ru           Microsoft Corporation           If +i/+'''-0             Microsoft Visual Studio Tools for Applications x86 Ru           Microsoft Corporation           If +i/+'''-0             Microsoft Visual Studio Tools for Applications           Microsoft Corporation           If +i/+''-0             Microsoft Visual Studio Tools for Applications           Microsoft Corporation           If +i/+''-0             Microsoft Visual Studio Tools for Applications           Microsoft Corporation           If +i/+''-0             Microsoft Visual Studio Tools           SafeNet, Inc.           Microsoft Corporation                                                                                                    |  |  |  |  |
| Windows features on or       a program from the program from the pr                                                                                                    |  |  |  |  |
| Windows features on or       a program from the nrk.       Organize ▼ Uninstall Change Repair       Installed On         Name       Uninstall this program.       Publisher       Installed On         Wicrosoft Visual Studio 2010 Shell (Isolated) - ENU       Microsoft Corporation       If-I/-۳/-0         Microsoft Visual Studio Tools for Applications x64 Ru       Microsoft Corporation       If-I/-۳/-0         Microsoft Visual Studio Tools for Applications x86 Ru       Microsoft Corporation       If-I/-۳/-0         Microsoft Visual Studio Tools for Applications x86 Ru       Microsoft Corporation       If-I/-۳/-0         Microsoft Visual Studio Tools for Applications x86 Ru       Microsoft Corporation       If-I/-/۳/-0         Microsoft Visual Studio Tools for Applications x86 Ru       Microsoft Corporation       If-I/-//-/-         Microsoft Use Witter for SQL Server 2014       Microsoft Corporation       If-I/-//-/-         SQL Server Browser for SQL Server 2014       Microsoft Corporation       If-I///-/-         I Tadbir       SPPC       If-T/I/-r       If-T/I/-r         I Tadbir Tax       SPPC       If-T/I/-r       If-t//I/-0                                                                                                    |  |  |  |  |
| Windows features on or       a program from the nrk.       Organize ▼ Uninstall Change Repair       Installed On         Name       Uninstall this program.       Publisher       Installed On         Wicrosoft Visual Studio 2010 Shell (Isolated) - ENU       Microsoft Corporation       If-1/- #/-0         Microsoft Visual Studio Tools for Applications x64 Ru       Microsoft Corporation       If-1/- #/-0         Microsoft Visual Studio Tools for Applications x86 Ru       Microsoft Corporation       If-1/- #/-0         Microsoft Visual Studio Tools for Applications x86 Ru       Microsoft Corporation       If-1/- #/-0         Microsoft Visual Studio Tools for Applications x86 Ru       Microsoft Corporation       If-1/- #/-0         Microsoft Visual Studio Tools for Applications x86 Ru       Microsoft Corporation       If-1/- #/- #/-0         Microsoft Visual Studio Tools for Applications x86 Ru       Microsoft Corporation       If-1/- #/- #/- #/- #/- #/- #/- #/- #/- #/- #                                                                                                    |  |  |  |  |
| Windows features on or       a program from the rick       Organize <ul> <li>Uninstall Change Repair</li> <li>Publisher</li> <li>Installed On</li> <li>Wicrosoft Visual Studio 2010 Shell (Isolated) - ENU</li> <li>Microsoft Visual Studio Tools for Applications x64 Ru</li> <li>Microsoft Visual Studio Tools for Applications x64 Ru</li> <li>Microsoft Visual Studio Tools for Applications x86 Ru</li> <li>Microsoft Visual Studio Tools for Applications x86 Ru</li> <li>Microsoft Visual Studio Tools for Applications x86 Ru</li> <li>Microsoft Corporation</li> <li>IF-I/+P'-0</li> <li>Microsoft Visual Studio Tools for Applications x86 Ru</li> <li>Microsoft Corporation</li> <li>IF-I/+P'-0</li> <li>Microsoft Corporation</li> <li>IF-I/+P'-0</li> <li>Microsoft Corporation</li> <li>IF-I/</li></ul>                                                                                                    |  |  |  |  |
| Windows features on or       Organize ▼ Uninstall Change Repair       Installed On         a program from the rrk       Name       Uninstall this program.       Publisher       Installed On         Image: State State                                                                                                    |  |  |  |  |
| Windows features on or       Organize ▼ Uninstall Change Repair       Itel or of the stalled On         a program from the rrk       Name       Uninstall this program.       Publisher       Installed On         Microsoft Visual Studio 2010 Shell (Isolated) - ENU       Microsoft Corporation       If-I/-Y/-0         Microsoft Visual Studio Tools for Applications x64 Ru       Microsoft Corporation       If-I/-Y/-0         Microsoft Visual Studio Tools for Applications x86 Ru       Microsoft Corporation       If-I/-Y/-0         Microsoft Visual Studio Tools for Applications x86 Ru       Microsoft Corporation       If-I/-Y/-0         Microsoft Visual Studio Tools for Applications x86 Ru       Microsoft Corporation       If-I/-Y/-0         Microsoft Visual Studio Tools for Applications x86 Ru       Microsoft Corporation       If-I/-Y/-0         Microsoft Visual Studio Tools for Applications x86 Ru       Microsoft Corporation       If-I/-Y/-7         Microsoft Visual Studio Tools for Applications x86 Ru       Microsoft Corporation       If-I/-Y/-7         SQL Server Browser for SQL Server 2014       Microsoft Corporation       If-I/-Y/-Y/-0         Itabbir Tax       SPPC       If-T/T/-T       If Tabbir Tax       FPC       If-I/-Y/-7         Itabbir Tax       SPPC       If-I/-Y/-7       If-I/-Y/-7       If-I/-Y/-7       If-I/-Y/-7                                                                                                    |  |  |  |  |
| Windows features on or       a program from the r/k       Organize ▼ Uninstall Change Repair       Installed On         Name       Uninstall this program.       Publisher       Installed On         Microsoft Visual Studio 2010 Shell (Isolated) - ENU       Microsoft Corporation       If+\/+'/-0         Microsoft Visual Studio Tools for Applications x64 Ru       Microsoft Corporation       If+\/+'/-0         Microsoft Visual Studio Tools for Applications x86 Ru       Microsoft Corporation       If+\/+'/-0         Microsoft VSS Writer for SQL Server 2014       Microsoft Corporation       If+\//I/-4         MSXML 4.0 SP2 Parser and SDK       Sentinel Protection Installer 76.8       SafeNet, Inc.       If+\/I//-4         SQL Server Browser for SQL Server 2014       Microsoft Corporation       If+\//I//-4       If+\//I/-4         TadbirTax       SPPC       If+\/I//-4       If+\/I//-4       If+\/I//-4         TadbirTax       SPPC       If+\/I/0/-4       If+\/I/0/-4         Telegram Desktop       If+I/I/0/-4       If+\/I/0/-4       If+\/I/0/-4         Visual Studio 2010 Prerequisites - English       Microsoft Corporation       If+\/I//-Y/-0         WinRAR 5.61 (64-bit)       WinRAR 5.61       If+\/I/Y-0                                                                                                    |  |  |  |  |

٣

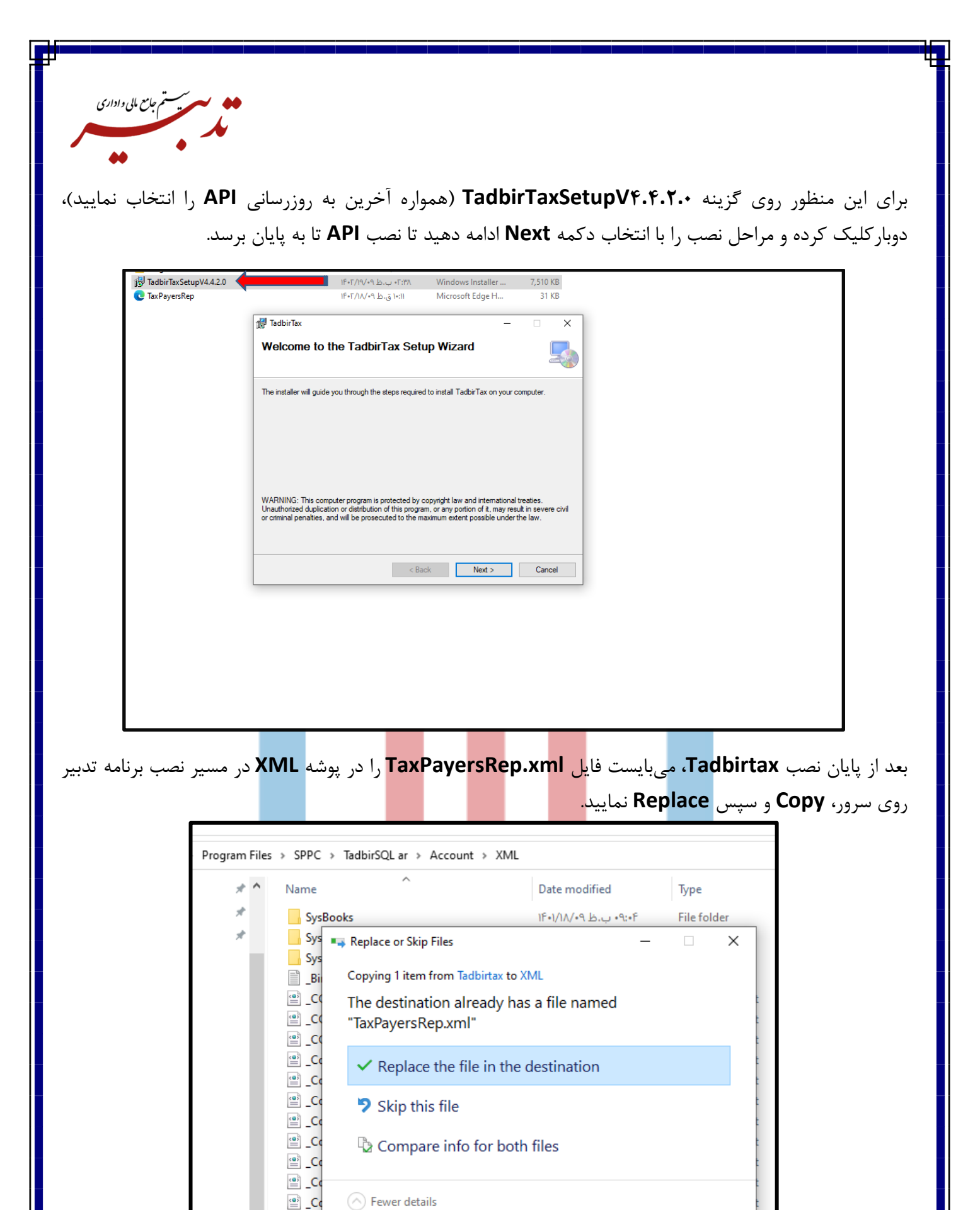

/m1/.r |

WIL DOCUME

CostCenteronuseuman

CostCo

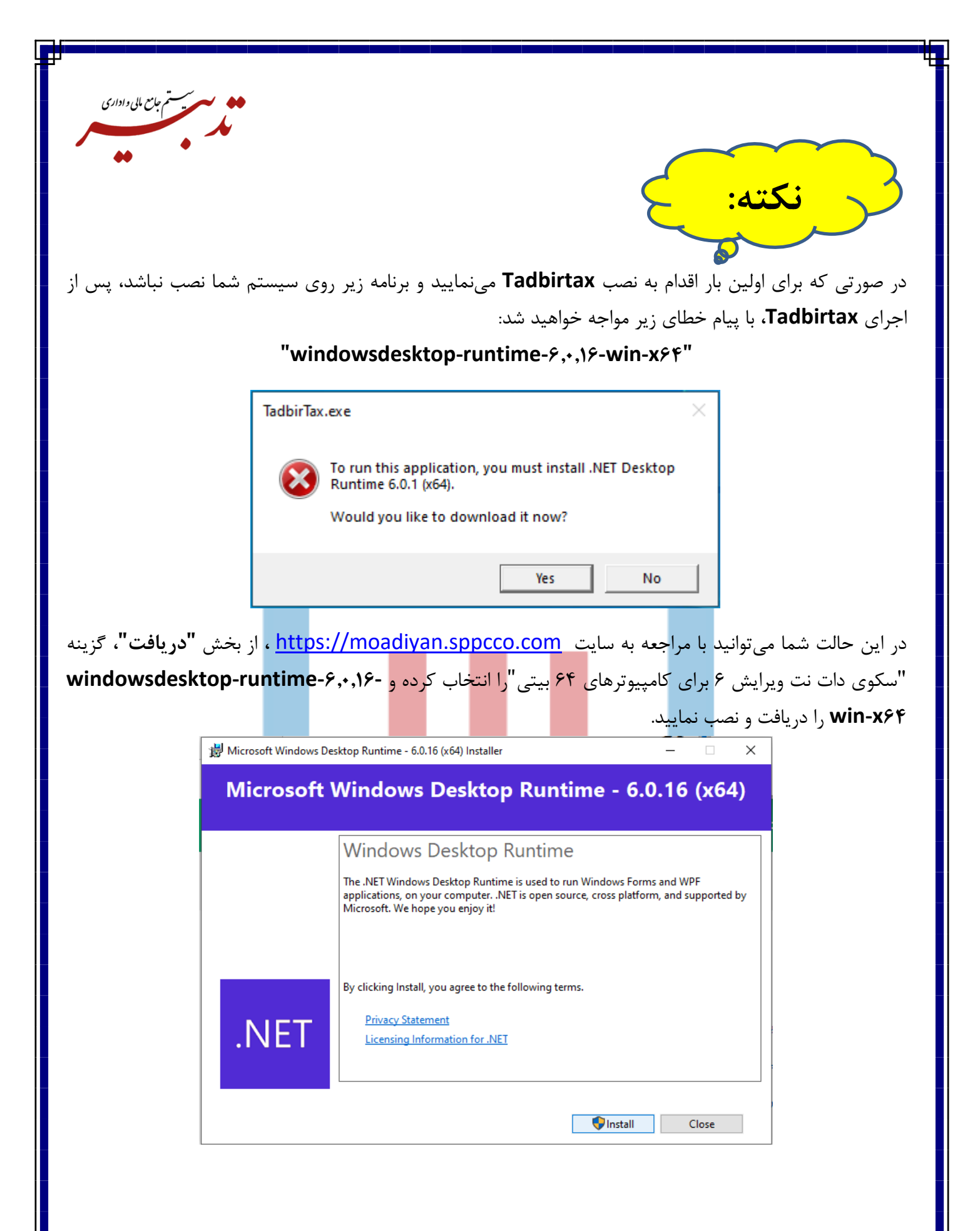

| Г                 |                                                                   |                                                                                                    |                                                |                            | T                                                                                                    |
|-------------------|-------------------------------------------------------------------|----------------------------------------------------------------------------------------------------|------------------------------------------------|----------------------------|----------------------------------------------------------------------------------------------------|
| بامع مالی و اداری | • • •                                                             |                                                                                                    |                                                |                            |                                                                                                    |
|                   | J.                                                                |                                                                                                    |                                                |                            |                                                                                                    |
|                   | •                                                                 |                                                                                                    |                                                |                            |                                                                                                    |
|                   |                                                                   |                                                                                                    |                                                | $\sim$                     |                                                                                                    |
|                   |                                                                   |                                                                                                    |                                                |                            | 5                                                                                                    |
|                   |                                                                   |                                                                                                    | $\mathbf{C}$                                   | ·                          |                                                                                                    |
|                   |                                                                   |                                                                                                    | 5                                              |                            |                                                                                                    |
|                   |                                                                   |                                                                                                    | × ×                                            | -                          |                                                                                                    |
|                   |                                                                   |                                                                                                    |                                                | <b>S</b>                   |                                                                                                    |
| Star، بنجره       | ۸ م. بایست از منوع، <b>۲</b>                                      | windowsdesktop-runtime-                                                                                        | 8.+.18-win-x84                                 | مینان از نصب بودن          | حمت اط                                                                                                    |
| العاف پيږون       | ، می ویست از منوبی ۱                                              |                                                                                                    | -                                              |                            | جہت ہے                                                                                                    |
| ز وجود برنامه     | نمایید. در این بخش از                                             | Programs and feature کلیک                                                                                      | رده و روی گزینه <b>S</b>                       | <b>Control I</b> "را باز ک | Panel"                                                                                                    |
| يد.               | ها اطمينان حاصل نماي                                              | Microsoft Win در لیست برنامهه                                                                                  | dows desktop                                   | Runtime -۶,•,۱             | 9(x94)                                                                                                    |
|                   | Programs and Features                                             |                                                                                                    |                                                | - 🗆 ×                      |                                                                                                    |
|                   | $\leftarrow$ $\rightarrow$ $\checkmark$ $\uparrow$ 🗖 « All Contro | ol P → Programs and Features v o Sear                                                                          | ch Programs and Features                       | م                          |                                                                                                    |
|                   | Control Panel Home                                                |                                                                                                    |                                                |                            |                                                                                                    |
|                   | View installed under                                              | Uninstall or change a program                                                                                  |                                                |                            |                                                                                                    |
|                   | View installed updates     Turn Windows features on or            | To uninstall a program, select it from the list and then                                                       | click Uninstall, Change, or Repa               | ir.                        |                                                                                                    |
|                   | off                                                               | Organize 🔻 Uninstall Change                                                                                    |                                                | 8== 👻 😮                    |                                                                                                    |
|                   | network                                                           | Name                                                                                                    | Publisher                                      | Installed On S ^           |                                                                                                    |
|                   |                                                                   | 聞 Microsoft Visual C++ 2015-2019 Redistributable (x86)<br>網Microsoft Visual Studio 2010 Shell (Isolated) - ENU | Microsoft Corporation<br>Microsoft Corporation | 1F•F/11/•F<br>1F•1/•W/•0   |                                                                                                    |
|                   |                                                                   | Microsoft Visual Studio Tools for Applications x64 Ru                                                          | Microsoft Corporation                          | 1F+1/+17/+0                |                                                                                                    |
|                   |                                                                   | Microsoft Visual Studio Tools for Applications x86 Ru                                                          | Microsoft Corporation                          | 1F+1/+8/+0                 |                                                                                                    |
|                   |                                                                   | Microsoft Windows Desktop Runtime - 6.0.16 (x64)                                                               | Microsoft Corporation                          | 1F•Γ/ΓΓ/•Γ                 |                                                                                                    |
|                   |                                                                   | MSXML 4.0 SP2 Parser and SDK                                                                                   | Microsoft Corporation                          | 1F+1/17/+9                 |                                                                                                    |
|                   |                                                                   | Sentinel Protection Installer 7.6.8                                                                            | SafeNet, Inc.<br>Microsoft Corporation         | 1F+1/+"/+0<br>1F+1/17/+9   |                                                                                                    |
|                   |                                                                   | Tadbir                                                                                                    | Wile osore corporation                         | 1F•F/11/•F                 |                                                                                                    |
|                   |                                                                   | TadbirTax                                                                                                    | SPPC                                           | 1F•F/FF/•F                 |                                                                                                    |
|                   |                                                                   | IAP-Windows 9.21.2 TeamViewer                                                                                  | TeamViewer                                     | 1F=1/10/=9<br>1F=1/TE/=9   |                                                                                                    |
|                   |                                                                   | Telegram Desktop                                                                                               | Telegram FZ-LLC                                | IF•T/TI/•T                 |                                                                                                    |
|                   |                                                                   | UltraViewer version 6.2.109                                                                                    | DucFabulous<br>Microsoft Corneration           | 1F-1/10/-9                 |                                                                                                    |
|                   |                                                                   | <                                                                                                    | Microsoft Corporation                          | IF•I/•F/•□<br>>            |                                                                                                    |
|                   |                                                                   | Microsoft Corporation Product version:                                                                         | 6.0.16.32327<br>https://dot.net/core           |                            |                                                                                                    |
|                   |                                                                   |                                                                                                    | intps,,, donneo, core                          |                            |                                                                                                    |
| <b>.</b>          | <b></b> .                                                         |                                                                                                    |                                                |                            |                                                                                                    |
| Ti قابل اجرا      | ، سیستم، adbirtax                                                 | windowsdesktop-runti روی                                                                                       | me-۶,•,۱۶-win                                  | ، نصب بودن <b>۲۶۴-</b>     | درصورت                                                                                                    |
|                   |                                                                   |                                                                                                    |                                                | .د.                        | خواهد بر                                                                                                    |
|                   | × ¬                                                               |                                                                                                    |                                                |                            | , <u>}</u>                                                                                                    |
|                   | × ⊔ –                                                             |                                                                                                    |                                                | السا ورود                  |                                                                                                    |
|                   |                                                                   |                                                                                                    | دبير:                                          | مسير اجراى ت               |                                                                                                    |
|                   |                                                                   |                                                                                                    |                                                |                            |                                                                                                    |
|                   |                                                                   | شناسه یکتای حافظه مالیاتی:                                                                                     |                                                | شرکت :                     |                                                                                                    |
|                   |                                                                   |                                                                                                    |                                                | كليد خصوص                  |                                                                                                    |
|                   |                                                                   |                                                                                                    |                                                |                            |                                                                                                    |
|                   |                                                                   |                                                                                                    |                                                |                            |                                                                                                    |
|                   |                                                                   |                                                                                                    |                                                |                            |                                                                                                    |
|                   |                                                                   |                                                                                                    |                                                |                            |                                                                                                    |
|                   |                                                                   |                                                                                                    |                                                |                            |                                                                                                    |
|                   |                                                                   |                                                                                                    | یشی<br>ساب غابا                                | ⊻ سرور ازما                |                                                                                                    |
|                   | ورود حروج                                                         |                                                                                                    | د از فین برزمان دید                            | نسخه ۲٫۷٫۷٫۰               |                                                                                                    |
|                   |                                                                   |                                                                                                    |                                                |                            |                                                                                                    |
|                   |                                                                   | ι,                                                                                                    |                                                |                            | _                                                                                                    |
| -                 |                                                                   |                                                                                                    |                                                |                            | et e companya de la companya de la companya de la companya de la companya de la companya de la companya de la c |

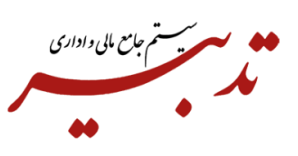

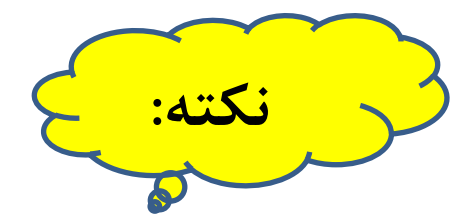

به منظور نصب Tadbirtax روی کلاینتها، فقط نیاز به نصب TadbirTaxSetup میباشد. در صورتی که پس از نصب این API و اجرای آن، با پیغام خطای نصب نبودن (Net Descktop Runtime ۶,۰,۱(x۶۴. مواجه شدید، می بایست فایل ۹۲۴-۱۶-۱۶,۰٫۱۶ windowsdesktop و امروی کلاینت مورد نظر نیز نصب نمایید.

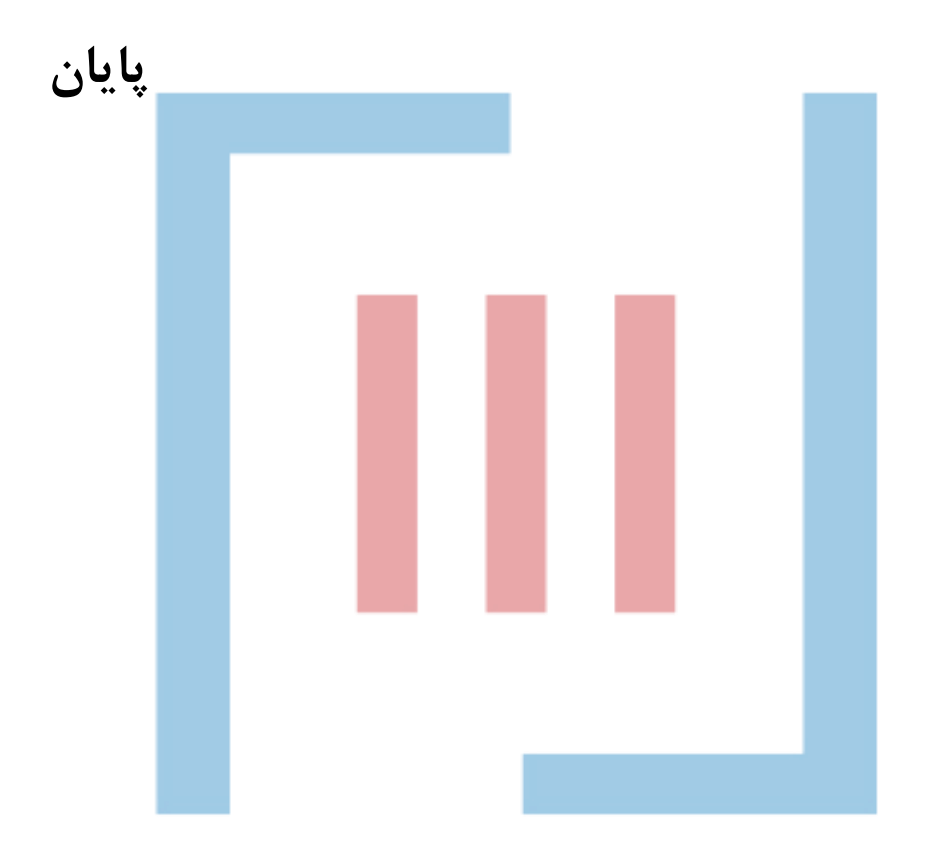